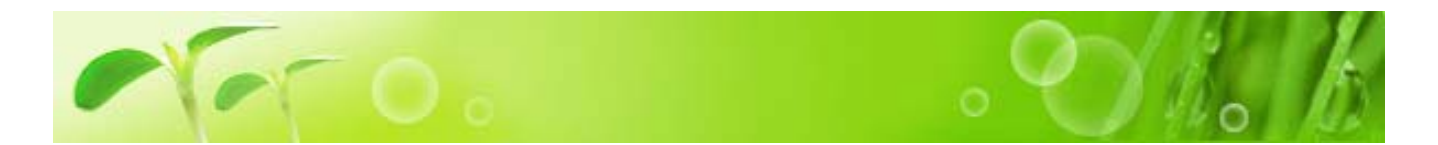

## 把商品放進購物車

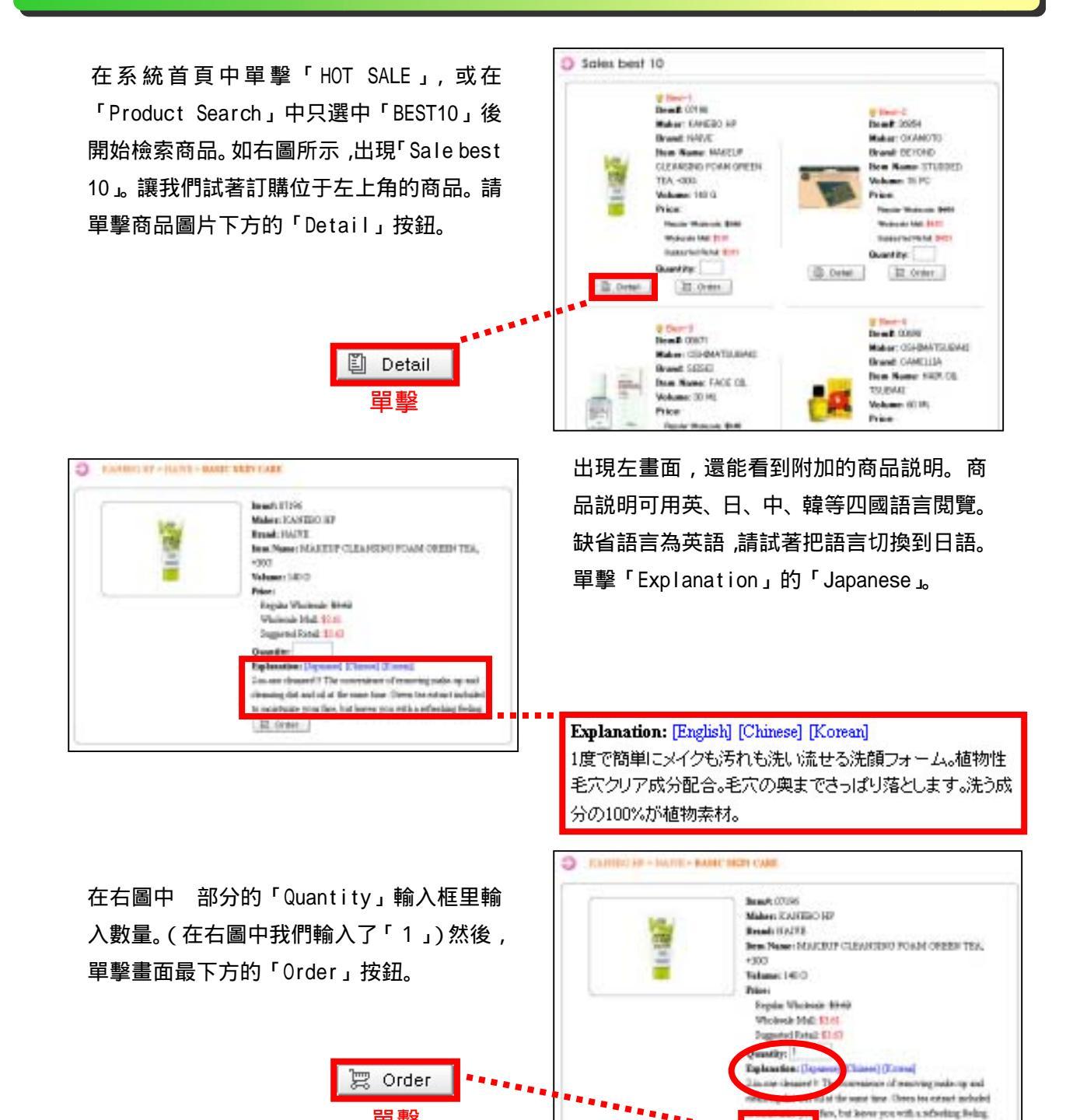

III Order

單擊

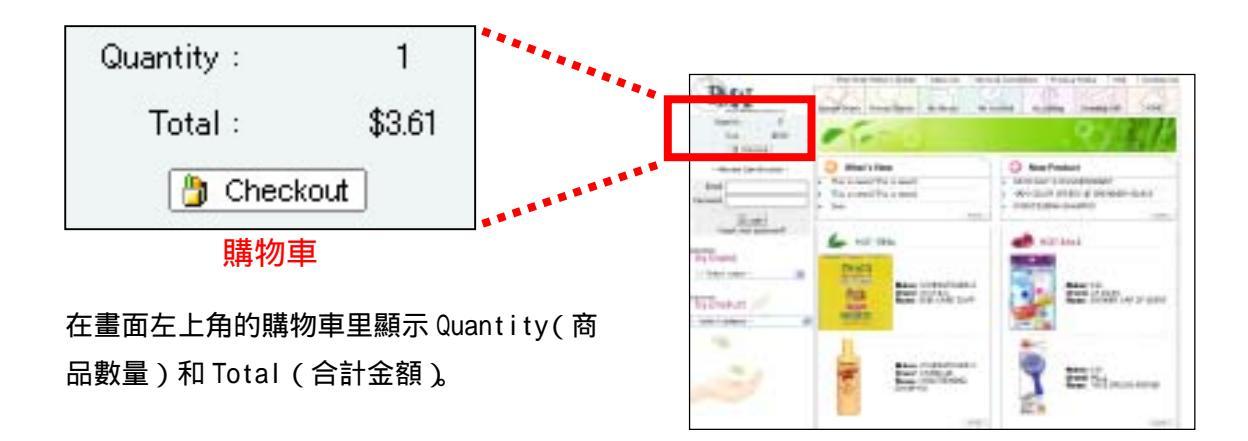

## 精算

如果已選好所需商品,單擊右圖中的任一按 鈕。

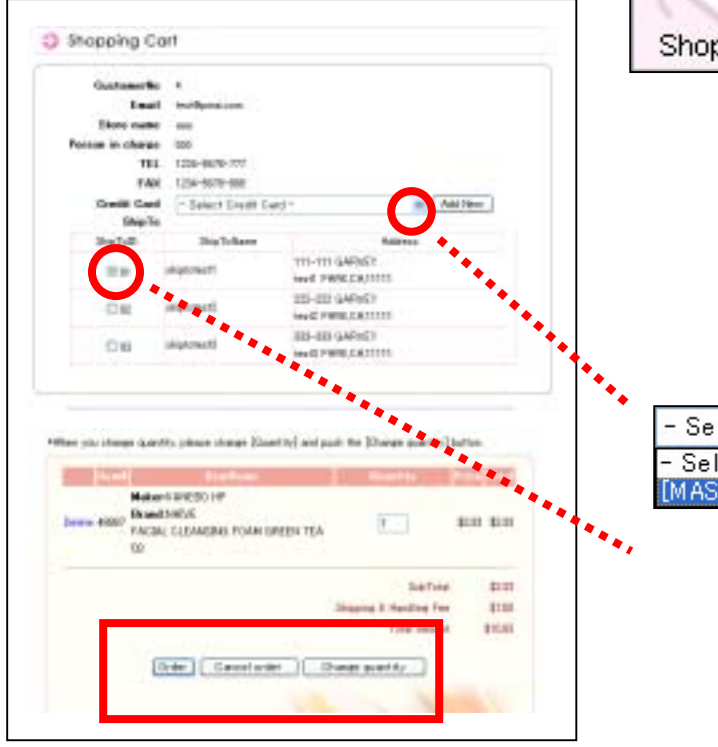

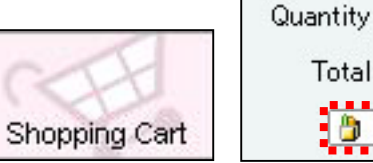

| Quantity : | 1      |
|------------|--------|
| Total :    | \$3.61 |
| 🎒 Cheo     | :kout  |

出現確認畫面(左圖)。可以看到地址,購物 車里的商品一覽,合計金額等内容。單擊 部 分,會出現已登記的信用卡情報,請選擇您要 使用的信用卡。

| - Select Credit Card -            | < |
|-----------------------------------|---|
| - Select Credit Card -            |   |
| [MASTER][****-****-4000][02/2006] |   |

如果您要登錄多個配送地址,請選擇希望配送地址。

## 如果認爲確認畫面中所表示的内容正確無誤, 則單擊「Order」。如果要取消訂購請單擊 「Cancel order」。如果想改變商品數量請單 擊「Change quantity」。

| Dear of | 8×2                                             |                           |
|---------|-------------------------------------------------|---------------------------|
| Thesh   | rear for shopping of PMAI Woolacoks Holl.       |                           |
| We new  | ready your business and ball forward to service | Phone single court        |
| Order   | Namber 19                                       |                           |
| Cedes . | Bater 11/21/2003 2406-18-PM                     |                           |
| SabTo   | at \$2.61                                       |                           |
| Shippie | g & Handling Few 3751                           |                           |
| Tetal i | impunt: \$11.11                                 |                           |
| Phone   | and this order number is any correspondence wit | to us in requests to this |
| order.  |                                                 |                           |
|         | -                                               |                           |
|         | [fatemus]                                       |                           |
|         | Pacific Marterine Albanon.Inc.                  |                           |
|         | PMAE Modecale Mail                              |                           |
|         | [1677] 11.6-44.6-40.00                          |                           |
|         | #AId:010-029-5885                               |                           |
|         | It-wail: wailigman.com                          |                           |
|         |                                                 |                           |

如果單擊「Order」按鈕,您的訂購內容被發送到 PMAI,收到您的訂單以後我們會把商品送 到您指定的配送地。

Change quantity